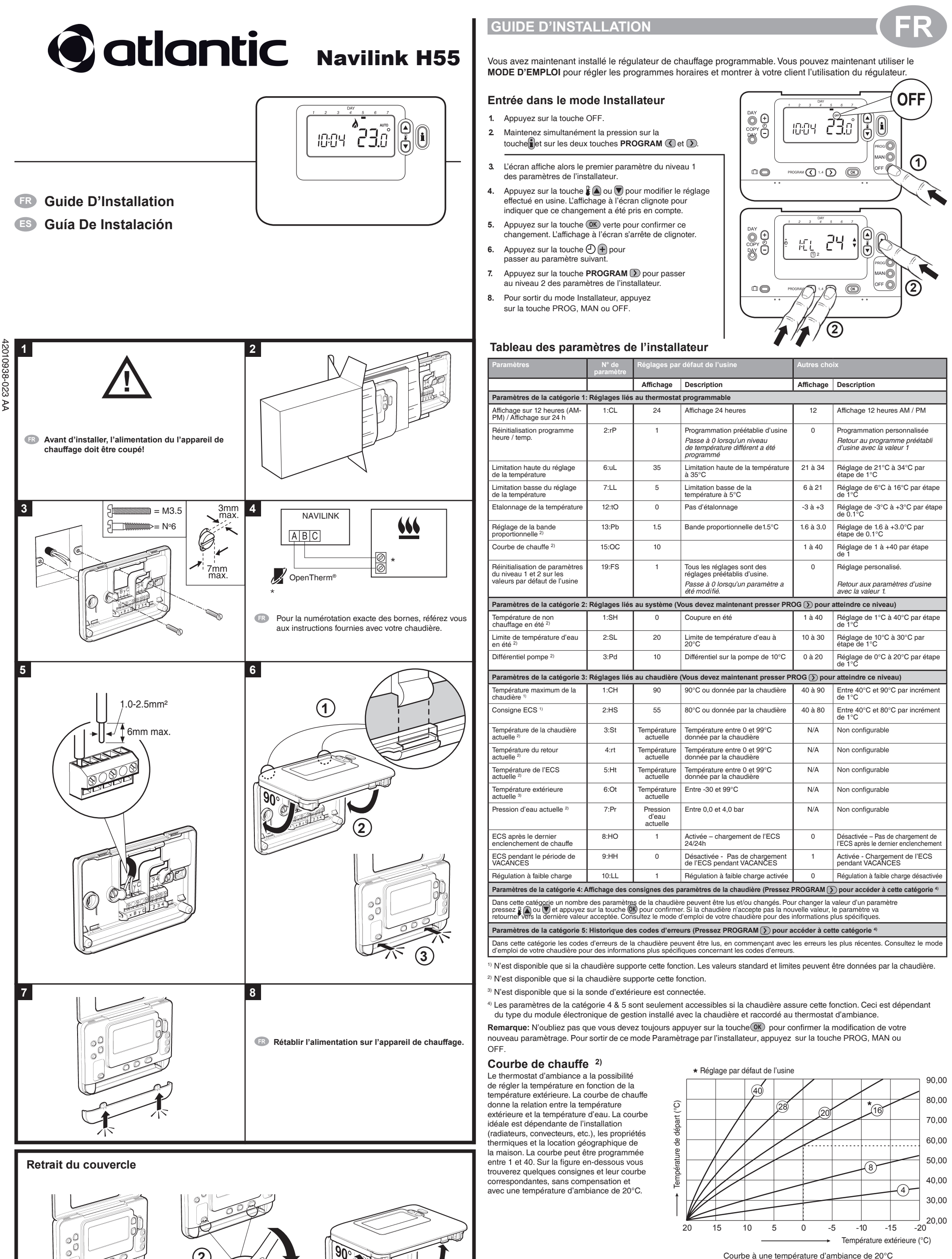

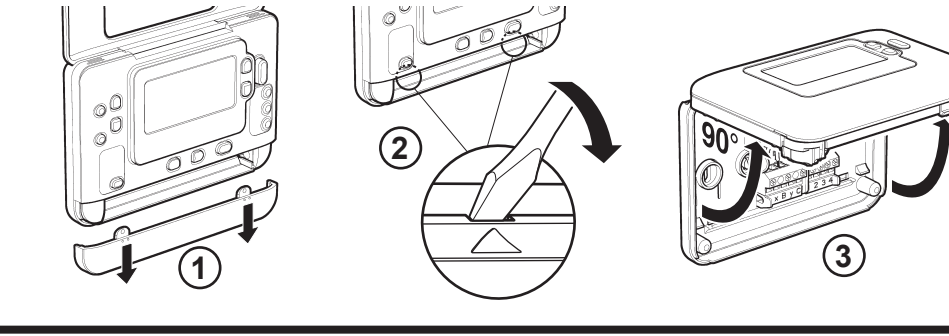

CE

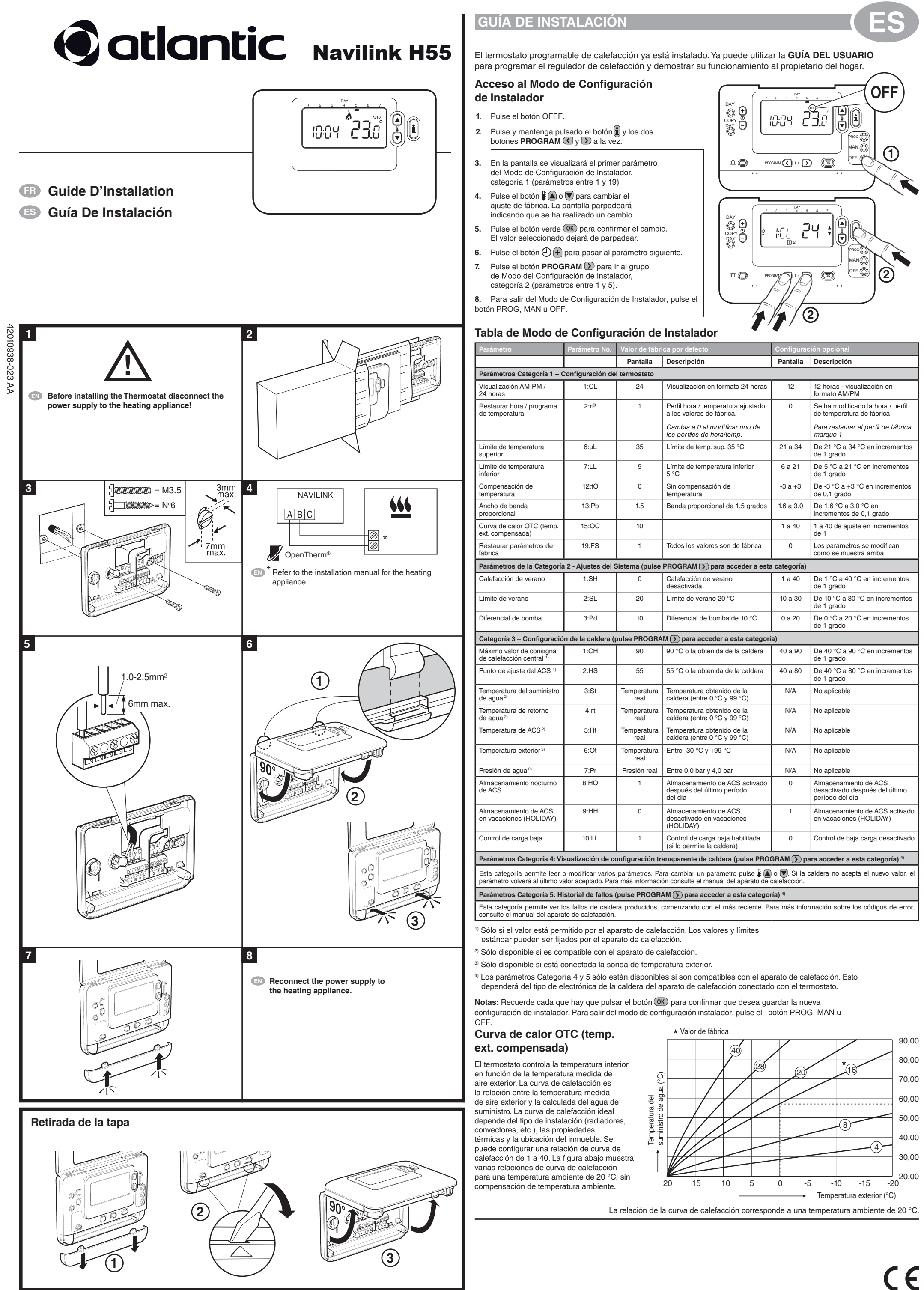